# Acquisitions MARC Uploading Troubleshooting

**Bibliomation Practices** 

Mary Llewellyn

| $\leftrightarrow$ $\rightarrow$ C $(a)$ theory.biblio.org/eg/staff/a | acq/legacy/picklist/upload                                                                | 아 Q 년 ☆ 🛛 🕷                                               |
|----------------------------------------------------------------------|-------------------------------------------------------------------------------------------|-----------------------------------------------------------|
| 🔞 Search the Catalog 🔞 Record ID 🔞 TCN                               | Record Buckets     theory.biblio.org says                                                 | atus 💿 Screen Recorder &                                  |
| Search → Circulation → Cataloging →                                  | Acquisitions - Event: 2002:DATABASE_QUERY_FAILED -> The attempt to query to the DB failed | evchandler @ RDGFLD-theory English (US) I <sup>™</sup> i≣ |
| Create Purchase Order                                                | ок                                                                                        |                                                           |
| Provider Context Org Unit RDGF                                       | FLD •                                                                                     |                                                           |
| Add to Selection List mytes                                          | st jan 4 2023                                                                             |                                                           |
| Upload to Queue                                                      | Or create a new queue mytest jan 4 2023                                                   |                                                           |
| Merge Profile Match                                                  | n-Only Merge                                                                              |                                                           |
| Import Non-Matching Records                                          | Record Source Vendor Order Records                                                        |                                                           |
| Merge On Single Match Merge On Best Match                            |                                                                                           |                                                           |
| Best/Single Match Minimum Quality Ratio 0.0                          | New Record Quality / Quality of Best Match                                                |                                                           |
| Insufficient Quality Fall-Through Profile                            | •                                                                                         |                                                           |
| File to Upload: Choose File rdgTEST.mrc                              | Upload                                                                                    |                                                           |

• Take a look at your provider field. Odds are, you skipped it. Click **OK** to make the error message go away, click the **Refresh** button at the top of the screen and set up the load again, this time with the provider field filled in.

| ٢ | Search the Catalog  Record ID 🍏                                                                                                    | TCN 🔞 Record Buckets           | theory.biblio.org says                                                 | atus | • Screen Recorder &        |                |
|---|----------------------------------------------------------------------------------------------------|--------------------------------|------------------------------------------------------------------------|------|----------------------------|----------------|
| A | Search - Circulation - Catalo                                                                                                    | ging                           | Event: :FILE_UPLOAD_ERROR ->                                           |      | evchandler @ RDGFLD-theory | English (US) 🏴 |
|   | Create Purchase Order<br>Activate Purchase Order<br>Provider                                                                                   | ✓<br>BTAF (RDG)                | ок                                                                     |      |                            |                |
|   | Context Org Unit<br>Add to Selection List<br>Fiscal Year                                                                                       | RDGFLD<br>mytest jan 4 2023 b  | •<br>•<br>•                                                            |      |                            |                |
|   | Upload to Queue<br>Record Match Set<br>Merge Profile                                                                                           | Matchpoint<br>Match-Only Merge | <ul> <li>Or create a new queue mytest jan 4 2023 b</li> <li></li></ul> |      |                            |                |
|   | Import Non-Matching Records<br>Merge On Exact Match (901c)<br>Merge On Single Match                                                            |                                | Record Source Vendor Order Records                                     |      |                            |                |
|   | Merge On Best Match<br>Best/Single Match Minimum Quality Ratio<br>Insufficient Quality Fall-Through Profile<br>Load Items for Imported Records | New Record Quality             | Quality of Best Match                                                  |      |                            |                |
|   | File to Upload: Choose File No file cho                                                                                                    | Upload                         |                                                                        |      |                            |                |

• Check to be sure you selected a file before clicking the **Upload** button. Click **OK** to make the error message go away, click the **Refresh** button at the top of the screen and set up the load again, this time with the file selected. My load just keeps running and never seems to end

- Sometimes the links to the purchase order, selection list, or queue never display. Open a new tab and look for your purchase order and open it. (Acquisitions/Purchase Order)
- A suggested search:

|                      |                             |                    |                                  | Acquisitions    | Search           |                 |               |               |                         |
|----------------------|-----------------------------|--------------------|----------------------------------|-----------------|------------------|-----------------|---------------|---------------|-------------------------|
|                      |                             |                    |                                  |                 |                  |                 |               | I             | Legacy Search Interface |
| Line Items Search    | Purchase Orders Search      | Invoices Sear      | ch Selection List                | ts Search       |                  |                 |               |               |                         |
| Search for records m | natching any 🗸 of the follo | owing terms:       |                                  |                 |                  |                 |               |               | ^                       |
| Purchase Order -     | Creation Time 🗸 🗸           | age (relat         | ive date) 🗸 🗸                    | • 1             | days             | ~ 🕀             | Θ             |               |                         |
| Search               | Set As De                   | fault Purchase Orc | ler Search Reset                 | Default Search  | Retrieve Results | Immediately     |               |               |                         |
| Remove Filters       |                             |                    |                                  |                 |                  | 0 selected      | ≡ <b>,</b> I< | < > Rows      | 10                      |
| # <u>Name</u>        | Purchase Order<br>ID        | Provider           | <u>Ordering</u><br><u>Agency</u> | Creation Time   | Edit Time        | Order Date      | <u>Status</u> | Cancel Reason | Prepayment<br>Required  |
| Filter =             | Filter =                    | Filter =           | Filter =                         | Filter =        | Filter 🖶         | Filter=         | Filter∓       | Filter =      | Filter =                |
| 1 48156              | 48156                       | BTAF (RDG)         | RDGFLD                           | 1/4/23, 4:07 PM | 1/4/23, 4:07 PM  |                 | pending       |               | No                      |
| 2 48157              | 48157                       | BTAF (RDG)         | RDGFLD                           | 1/4/23, 4:12 PM | 1/4/23, 4:13 PM  | 1/4/23, 4:13 PM | on-order      |               | No                      |
| 3 48158              | 48158                       | BTAF (RDG)         | RDGFLD                           | 1/4/23, 4:23 PM | 1/4/23, 4:23 PM  |                 | pending       |               | No                      |
| 4 48159              | 48159                       | BTAN (RDG)         | RDGFLD                           | 1/4/23, 4:29 PM | 1/4/23, 4:29 PM  |                 | pending       |               | No                      |

My load just keeps running and never seems to end

• If you see "Link to catalog" under some of the line item titles and "catalog" under others, the loader is still running. Wait a while longer and check again by clicking on **Refresh** at the top of the screen until all line items say "catalog."

|   | Divorce        | Nolo's essential guide to divorce /                                                                                  |        |                                  |               |                           |
|---|----------------|----------------------------------------------------------------------------------------------------|--------|----------------------------------|---------------|---------------------------|
|   | נ              | Order Identifier ISBN V 1413327664                                                                                   | Expand | Copies(1) Notes(0)               | Actions       | ✓ Pending-<br>Order 24.99 |
|   | # 93348        | 31   1   → catalog   <u>/ worksheet</u>   <u>* mytest jan 4 2023 d</u>   requests   <u>view invoice(s)  </u> ⇒ queue |        |                                  |               |                           |
|   | Patent It      | Patent it yourself :                                                                                                 |        |                                  |               |                           |
|   |                | Pressman, David, 1937-141332780X 20th edition. BTAN (RDG)                                                            | Expand | Copies(1) Notes(0)               | Actions       | Pending-<br>49.99         |
|   | # 022.41       |                                                                                                    |        |                                  |               |                           |
|   | # 93348        | 22   0   → catalog   ▲ worksneet   ◆ mytest jan 4 2023 g   requests   view invoice(s)   → queue                      |        |                                  |               |                           |
|   | THE PENER OF   | Ine power of tun :<br>Price Catherine 1978-0593241401 First edition BTAN (RDG)                                       |        |                                  |               |                           |
|   | Catherine Dire | Order Identifier ISBN > 0593241401 +                                                                                 | Expand | Copies(1) Notes(0)               | Actions       | ✓ Pending-<br>Order 27.00 |
|   | # 93348        | 33   1   ⇒ link to catalog   <u>∕</u> worksheet   ◆ mytest jan 4 2023 d   requests   view invoice(s)   → queue       |        |                                  |               |                           |
|   |                | The Public Domain :                                                                                                  |        |                                  |               |                           |
| _ | Domain         | Fishman, Stephen 1413327567 BTAN (RDG)                                                                               |        |                                  | A stille as a | Pending-                  |
|   |                | Order Identifier ISBN V 1413327567                                                                                   | Expand | Copies(1) Notes(U)               | Actions       | Order 39.99               |
|   | # 93348        | 34   0   😑 link to catalog   🚣 worksheet   👁 mytest jan 4 2023 d   requests   view invoice(s).] 🗂 queue              |        |                                  |               |                           |
|   | Cart & Local   | Quick & legal will book /                                                                                            |        |                                  |               |                           |
|   | Will Book      | Clifford, Denis, 1413327680 9th edition. BTAN (RDG)                                                                  | Expand | Copies(1) Netes(0)               | Actions       | Pending- 24 99            |
|   | Asso.          | Order Identifier ISBN V 1413327680                                                                                   | LApand | <u>Copies(1)</u> <u>Notes(0)</u> | Actions       | Order 24.33               |
|   | # 93348        | 35   1   ≕ link to catalog   🚣 worksheet   호 mytest jan 4 2023 d   requests   view invoice(s)   ≕ queue              |        |                                  |               |                           |
|   | SECOND STORE   | <u>Quick guide to choosing your college major /</u>                                                                  |        |                                  |               |                           |
|   | MAJOR          | Shatkin, Laurence, 1782551638 2nd edition. BTAN (RDG)                                                                |        |                                  |               | Dending                   |

• When you set up your load, you skipped the field marked "Or create a new queue." The loader needs a queue name in order to process the bibliographic records, either matching existing records in the catalog or adding new records.

| Upload to Queue                   |             |                 | -                    | Or create a new  | queue                |   |
|-----------------------------------|-------------|-----------------|----------------------|------------------|----------------------|---|
| Record Match Set                  |             | Matchpoint      | -                    |                  |                      |   |
| Merge Profile                     |             | Match-Only Merg | je 🗸 🗸               |                  |                      |   |
| Import Non-Matching Records       |             | ~               |                      | Record Source    | Vendor Order Records | - |
| Merge On Exact Match (901c)       |             |                 |                      |                  |                      |   |
| Merge On Single Match             |             |                 |                      |                  |                      |   |
| Merge On Best Match               |             | 1               |                      |                  |                      |   |
| Best/Single Match Minimum Qu      | ality Ratio | 0.0 New Re      | cord Quality / Quali | ty of Best Match |                      |   |
| Insufficient Quality Fall-Through | n Profile   |                 | •                    |                  |                      |   |
| Load Items for Imported Record    | ls          |                 |                      |                  |                      |   |
|                                   |             |                 |                      |                  |                      |   |
| File to Upload: Choose File       | RDG 0108    | 23.mrc          | Upload               |                  |                      |   |
|                                   |             |                 |                      |                  |                      |   |
| Lineliems Processed               | 12          |                 |                      |                  |                      |   |
| Vandelay Records Processed        | 0           |                 |                      |                  |                      |   |
| Bib Records Merged/Imported       | 0           |                 |                      |                  |                      |   |
| ACQ Copies Processed              | 6           |                 |                      |                  |                      |   |
| Debits Encumbered                 | 0           |                 | -                    |                  |                      |   |
| Real Copies Processed             | 0           |                 |                      |                  |                      |   |
| Upload Complete!                  |             |                 |                      |                  |                      |   |
| View Purchase Order               |             |                 |                      |                  |                      |   |

- A clue is that no "Vandelay Records" were processed and no Bib Records were merged or imported.
- Another clue is there no link to a queue on the line items.

| 4 | Line Items                                                                                                    | Expand A | Items           | Notes               | Actions | Status           | Estimated<br>Price |
|---|----------------------------------------------------------------------------------------------------|----------|-----------------|---------------------|---------|------------------|--------------------|
|   | Anna :<br>Odell, Amy, 1985- 1982122633 First Gallery Books hardcover edition. 2022. Gallery Books, BTAF (RDG)<br>Order Identifier ISBN V 1982122633<br># 982153   0   = link to catalog    worksheet    demo. 3   requests   view invoice(k) | Expand   | <u>Copies(1</u> | <u>) Notes(0)</u>   | Actions | Pending<br>Order | 29.99              |
| C | Brighter by the day :         Roberts, Robin, 1960- 1538754614 First edition. BTAF (RDG)         Order Identifier ISBN ✓         1538754614         # 982154   0   ⇒ link to catalog   ▲ worksheet   ◆ demo 3   requests   view invoice(s)   | Expand   | <u>Copies(1</u> | L <u>) Notes(0)</u> | Actions | Pending<br>Order | - 24.00            |
|   | The fighting soul :<br>Rabin-Havt, Ari, 1631498797 First edition. BTAF (RDG)                                                                                                    |          |                 |                     |         | - Pending        |                    |

- But don't panic. You get another shot at creating a queue name.
- First, apply your fund to all the line items as you usually do.
- When the Activate Order button appears, click on it as you normally would.

- Instead of immediately beginning to activate the purchase order, the system will display a screen that looks similar to the loader screen.
   This is your second chance to get the system to link the bib records.
- Enter a name in the field labeled "Or create a new queue." Click on Submit.

|                                           | Allow activation with<br>zero-copy lineitems   |
|-------------------------------------------|------------------------------------------------|
| Split Order by Lineitems                  |                                                |
| Actions                                   | ✓                                              |
| Upload to Queue                           | ✓ Or create a new queue 010823                 |
| Record Match Set                          | Matchpoint -                                   |
| Merge Profile                             | Match-Only Merge                               |
| Import Non-Matching Records               | ✓ Record Source Vendor Order Records           |
| Merge On Exact Match (901c)               |                                                |
| Merge On Single Match                     |                                                |
| Merge On Best Match                       | $\checkmark$                                   |
| Best/Single Match Minimum Quality Ratio   | 0.0 New Record Quality / Quality of Best Match |
| Insufficient Quality Fall-Through Profile | ·                                              |
| Submit                                    |                                                |

#### Direct Charges, Taxes, Fees, etc.

There are no miscellanea attached to this purchase order.

New Charge Save New Charges

• Now the line items say "catalog" and have a status of "On-Order." The bibs and items will appear in the catalog.

| /  | Actions                                                |                                                                                             |                               | ~                                                            |                                                                    |                                   |               |     |                      |             |                   |                             |         |                           |
|----|--------------------------------------------------------|---------------------------------------------------------------------------------------------|-------------------------------|--------------------------------------------------------------|--------------------------------------------------------------------|-----------------------------------|---------------|-----|----------------------|-------------|-------------------|-----------------------------|---------|---------------------------|
| Co | pies Owning                                            | g Branch                                                                                    | с<br>•                        | opy Location                                                 | Collection Code                                                    | Fund                              | Circ Modifier | • 0 | Distribution Formula | Apply to Se | elected           |                             |         |                           |
| ∡  | Line Items                                             |                                                                                             |                               |                                                              |                                                                    |                                   |               |     |                      | Ex          | oand All Items    | Notes                       | Actions | Status Estimated<br>Price |
|    | ANNA Ann<br>Ode<br>0rd<br># 982147   2                 | <u>ia :</u><br>ill, Amy, 1985<br>ler Identifier [<br>!   <u>→ catalog</u>                   | - 1982<br>ISBN                | 2122633 First Gallery 1982122633 worksheet   requests        | Books hardcover edition<br>▼<br>s   <u>view invoice(s)</u> .  → qu | n. 2022. Gallery Books, E<br>Jeue | BTAN (RDG)    |     |                      | Exp         | oand <u>Copie</u> | <u>s(1)</u> <u>Notes(0)</u> | Actions | ✓ On-<br>Order 29.99      |
|    | # 982148   1                                           | y <u>hter by the</u><br>erts, Robin, <sup>2</sup><br>ler Identifier [<br>  <u>→ catalog</u> | <u>day :</u><br>1960-<br>ISBN | 1538754614 First edi                                         | tion. BTAN (RDG)<br>▼<br>s   <u>view invoice(s)   ∽ qu</u>         | <u>ieue</u>                       |               |     |                      | Exp         | oand <u>Copie</u> | <u>s(1) Notes(0)</u>        | Actions | ♥ On-<br>Order 24.00      |
|    | The           Rab           Ord           # 982149   0 | fighting sou<br>in-Havt, Ari,<br>er Identifier [<br>)   <u>→ catalog</u>                    | <u>ul :</u><br>16314<br>ISBN  | 98797 First edition. B<br>1631498797<br>worksheet   requests | TAN (RDG)<br>▼<br>s   <u>view invoice(s)   → qu</u>                | <u>ieue</u>                       |               |     |                      | Exp         | oand <u>Copie</u> | <u>s(1) Notes(0)</u>        | Actions | ♥ On-<br>Order 26.95      |
|    | Brov                                                   | o <mark>d eats 4 :</mark><br>wn, Alton, 190<br>er Identifier [                              | 62- 14<br>ISBN                | 19753525 BTAN (RD                                            | G)                                                                 |                                   |               |     |                      | Exp         | oand <u>Copie</u> | <u>s(1) Notes(0)</u>        | Actions | ✓ On-<br>Order [40.00     |

## When I try to activate my purchase order, the system hangs.

 Click on Expand all above the line item list and look at the copy level information for every line item. Look for lines that <u>don't have the</u> <u>branch information</u> filled in.

| Search → Circulation → Cataloging → Acquisitions → Booking → Administration →                                                                                                    | dbsm @ NEWHART-marylend                                     |
|----------------------------------------------------------------------------------------------------|-------------------------------------------------------------|
|                                                                                                    |                                                             |
| Branch         Barcode         Call Number         Fund         Copy Location         Circ Modifier         Collection Code         Note           BRKFLD         acq1153597         on Order         A-NONFIC (2022)         Acquisitions         acquisitions         acqquisitions         acquisitions |                                                             |
| How Do I Un-Remember This?: Unfortunately True Stories         Pellegrino, Danny 1728247985 20220308 Sourcebooks Ingram         Order Identifier         ISBN ▼         1728247985         # 943851         0   → catalog           ▲ worksheet         • 22000300 - March 4   requests   view invoice(s).] → queue                                                                                                    | Expand Copies(1) Notes(0) Actions V Order 25.99             |
| Branch     Barcode     C     All Number     Fund     Copy Location     Circ Modifier     Collection Code     Note       A-NONFIC (2022)     acquisitions     acquisitions     acquisitions     acquisitions     acquisitions     acquisitions                                                                                                    |                                                             |
| American Melancholy: Poems         Oates, Joyce Carol 006303526X 20210209 Ecco Press Ingram         Order Identifier ISBN ▼ 006303526X         # 943852   1   → catalog   ▲ worksheet   ◆ 22000300 - March 4   requests   view invoice(s).] → queue                                                                                                    | Expand Copies(1) Notes(0) Actions V Pending-<br>Order 26.99 |
| Branch         Barcode         Call Number         Fund         Copy Location         Circ Modifier         Collection Code         Note           BRKFLD         acq1153599         On Order         A-NONFIC (2022)         Acquisitions         acquisitions         acqquisitions         acquisitions |                                                             |
| Allow Me to Retort: A Black Guy's Guide to the Constitution<br>Mystal, Elie 1620976811 20220301 New Press Ingram<br>Order Identifier ISBN ✓ 1620976811<br># 943853   0   → catalog     worksheet     2200300 - March 4   requests   view invoice(s)   → queue                                                                                                    | Expand Copies(1) Notes(0) Actions V Pending-<br>Order 26.99 |
| Branch         Barcode         Call Number         Fund         Copy Location         Circ Modifier         Collection Code         Note           BRKFLD         acq1153600         On Order         A-NONFIC (2022)         Acquisitions         acquisitions         acqquisitions         acquisitions |                                                             |

## When I try to activate my purchase order, the system hangs.

• To fix it, click on the Copies link for that line item. Enter your library code in the **Owning Branch** box (it may fill in automatically when you go to this screen), click on **Save Changes**, then **Return** to go back to the full purchase order. Repeat as needed. Apply a fund to the line items and activate the PO as you normally do.

| • | Search 🚽                                                                                              | Circulation -                                                | - Catalogin                                                                  | g≁ A                                     | Acquisitions <del>-</del>                                | Booking <del>-</del>           | Adminis | stration <del>-</del> |   |            |              |       | dbsm @ NEWHAR | T-marylenovo |  |
|---|----------------------------------------------------------------------------------------------------|--------------------------------------------------------------|------------------------------------------------------------------------------|------------------------------------------|----------------------------------------------------------|--------------------------------|---------|-----------------------|---|------------|--------------|-------|---------------|--------------|--|
|   | <u>Split Order b</u>                                                                                  | oy Lineitems                                                 | A<br>:                                                                       | llow activ<br>zero-copy                  | vation with<br>v lineitems                               |                                |         |                       |   |            |              |       |               |              |  |
|   | Actions                                                                                               |                                                              |                                                                              | ~                                        |                                                          |                                |         |                       |   |            |              |       |               |              |  |
|   | How Do I Un<br>1 Ordered,<br>Estimated \$<br># 943851 #<br>Add/Edit Item<br>Return<br>Distribution Fc | -Remember TI<br>0 Received, 0 I<br>255.99, Encumi<br>€ 48929 | his?: Unfortuna<br>Invoiced, 0 Claim<br>bered \$0.00, Pai<br>2000300 - March | tely True<br>led, 0 Car<br>d \$0.00<br>4 | Stories, by Pelle<br>ncelled<br>• Changes<br>• Apply Res | grino, Danny (1<br>et Formulas | 7282479 | 95)                   |   |            |              |       |               |              |  |
|   | Owning Bran                                                                                           | nch Cop                                                      | py Location                                                                  | Colle                                    | ection Code                                              | Fund                           |         | Circ Modifier         |   | Callnumber |              |       |               |              |  |
|   |                                                                                                    | •                                                            |                                                                              | -                                        |                                                          |                                | -       |                       | - |            | Batch Update |       |               |              |  |
|   | Owning Bran                                                                                           | nch Cop                                                      | py Location                                                                  | Colle                                    | ection Code                                              | Fund                           |         | Circ Modifier         |   | Callnumber | Barcode      | Notes | Receiver      |              |  |
|   | BRKFLD                                                                                                | -                                                            |                                                                              | -                                        |                                                          | A-NONFIC (2                    | • 20    | acquisitions          | - |            |              |       |               | ×            |  |
|   | Direct Charge<br>There are no r                                                                       | es, Taxes, Fee<br>miscellanea att                            | <b>s, etc.</b><br>tached to this pur                                         | chase ord                                | ler.                                                     |                                |         |                       |   |            |              |       |               |              |  |
|   | New Charge                                                                                            | Save Nev                                                     | w Charges                                                                    |                                          |                                                          |                                |         |                       |   |            |              |       |               |              |  |

- The MARC file didn't have any tags with the order copy information in it. If this file was from Title Source or Ingram, you likely forgot to apply the profile (Title Source) or grid (Ingram) before downloading your order from the vendor site.
- If the file did contain the order tags, then was this order with a new provider that you just set up in Evergreen? The tag and subfields need to be defined on the Holdings Definition tab in the Provider record.

### • Example from Bibliomation:

| ^                                |                                   | Provider Addresses Co | ontacts Attribute Definitions Holdings | s Definitions EDI Invoices POs |
|----------------------------------|-----------------------------------|-----------------------|----------------------------------------|--------------------------------|
| Provider Name                    | B&T Adult F L154907<br>(rd-b&taf) |                       |                                        | Set Default View               |
| Code                             | BTAF (RDG)                        | Holdings Tag 970      | Save                                   |                                |
| Owner<br>Provider ID<br>Currency | RDGFLD<br>104<br>US Dollars       | New Holdings Subfield |                                        | 0 selected                     |
| SAN                              |                                   | □ # <u>ID</u>         | Name                                   | Subfield                       |
| EDI Default                      |                                   | □ 1 349               | Call Number                            | r c                            |
| URL<br>Active                    | Yes                               | 2 354                 | Circulation N                          | Modifier e                     |
|                                  |                                   | 3 353                 | Shelving Loc                           | cation d                       |
| Delete Provider                  |                                   | 4 352                 | Estimated Pr                           | rice p                         |
|                                  |                                   | 5 350                 | Fund Code                              | f                              |
|                                  |                                   | 6 356                 | Note                                   | W                              |
|                                  |                                   | 7 345                 | Owning Libra                           | a a                            |
|                                  |                                   | 8 347                 | Quantity                               | b                              |

- You can still use the purchase order, though if it's a big file, it will take a bit of work.
- On the Purchase Order screen, click on the check next to Line Items above the list of ordered titles. This will select all the titles. You can uncheck boxes if you want different quantities entered.

| <u>√</u> Line            | Items                                                                                                    | Expand A      | Items           | Notes              | Actions | Status                           | Estimated<br>Price |
|--------------------------|----------------------------------------------------------------------------------------------------|---------------|-----------------|--------------------|---------|----------------------------------|--------------------|
| SANDFO<br>SANDFO<br># 32 | Deadline         Sandford, John. 9781611761986 2014. Penguin Putnam, Inc., mntest         Order Identifier         ISBN ▼         9781611761986         ▼         7558   → catalog         ↓ worksheet         ↓ ★ mary test 10/15   requests   view invoice(s)   ⇒ queue | <u>Expand</u> | <u>Copies((</u> | 0) <u>Notes(0)</u> | Actions | <ul> <li>Pending-Orde</li> </ul> | r                  |
|                          | Lila<br>Robinson, Marilynne. 9781427230119 2014. Macmillan, mntest<br>Order Identifier ISBN 9781427230119                                                                                                    | Expand        | <u>Copies((</u> | <u>)) Notes(0)</u> | Actions | <ul> <li>Pending-Orde</li> </ul> | r                  |

- Enter the following values in the dropdown boxes
- **Copies**: Quantity ordered: 1. You can edit individual lines if you ordered more copies of some titles.
- Owning Branch: select your branch code
- Fund: Whichever fund is appropriate to this order
- Depending on your local system requirements, you may also enter the Copy Location and Circulation modifier. (Bibliomation uses Acquisitions and acquisitions.)
- Click on Apply to Selected.

- Before you can activate the Purchase Order, you will need to add the price to each line item. There is no batch method to do this. This is where a large order will be a big job to fix manually, but it can be done.
- Activate the purchase order when all the lines have prices entered.

The bib records from my order are in the catalog, but I don't see my on order items. Why not?

- There are several possibilities for you to explore.
- -- Do the line items in the PO show that they have any copies? (Does the Copies entry on the line items say (0)? That means no copies associated with the line item) If there are no copies, see the previous question.
- -- Did you activate the purchase order yet? If not, the copies will appear once that has been done.
- -- If there are copies for each line item and the purchase order has been activated, then the best guess is that the button labeled "Activate Without Creating Items" was clicked instead of the regular "Activate" button. There is no way to undo this and try again. Once a purchase order has been activated, it can't be de-activated and activated again. Items will have to be created manually by the cataloger and they will not be linked to the line items in the purchase order.

The bib records from my order are in the catalog, but I don't see my on order items. Why not?

- At Bibliomation, most of our libraries don't transmit their orders via EDI, preferring to place their orders on the vendors' sites (Title Source, iPage).
- In this situation, we recommend they cancel the order and load it again, this time using the plain Activate button, so "on order" item will generate and display in the catalog, and be linked to the purchase order.